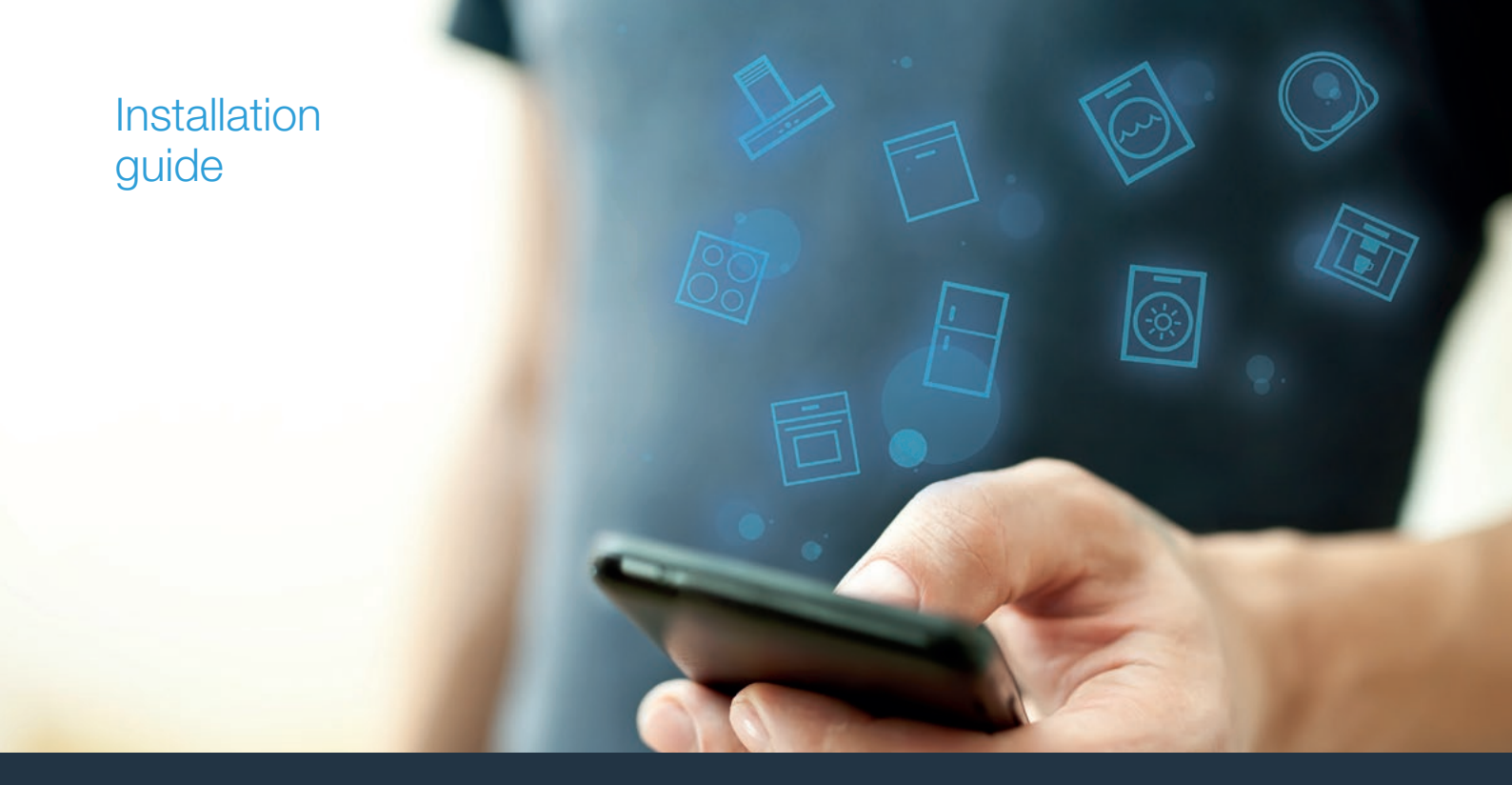

| DE | Verbinden Sie Ihren Backofen mit der Zukunft | _ 8 |      |
|----|----------------------------------------------|-----|------|
| EN | Connect your oven to the future.             | 14  | ноте |

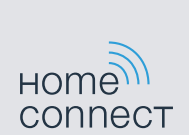

# Willkommen im vernetzten Zuhause!

Herzlichen Glückwunsch zu Ihrem neuen intelligenten Hausgerät und zu einem gänzlich neuen Alltagsgefühl mit Home Connect.\*

Mit Home Connect steuern Sie Ihre Hausgeräte ganz einfach: von der Waschmaschine über den Ofen bis hin zur Kaffeemaschine oder dem Staubsauger.

Über die Home Connect App haben Sie jederzeit Zugriff auf wichtige und nützliche Informationen rund um Ihr Hausgerät. So können Sie die Funktionen Ihres Hausgerätes steuern und Ihren individuellen Bedürfnissen anpassen. Zudem unterstützt Sie die App in der optimalen Wartung Ihres Hausgerätes und bietet Inspiration durch vielfältige Kochrezepte. Entdecken Sie zudem das Home Connect Ökosystem, dessen Partner Ihnen noch mehr Funktionalitäten und Services bieten.

Home Connect eröffnet zahlreiche Möglichkeiten, die Sie von einem Hausgerät nicht erwarten.

\* Die Verfügbarkeit der Home Connect Funktion ist abhängig von der Verfügbarkeit der Home Connect Dienste in Ihrem Land. Die Home Connect Dienste sind nicht in jedem Land verfügbar. Weitere Informationen hierzu finden Sie unter www.home-connect.com

## **Entdecken** Sie die Möglichkeiten von Home Connect

#### Ē

#### Verwalten Sie Ihr Hausgerät

In der Geräteübersicht der App finden Sie alle Ihre verbundenen Hausgeräte und haben Zugriff auf wichtige und nützliche Informationen. So können Sie zum Beispiel die Funktionen Ihres Hausgerätes steuern und Ihren individuellen Bedürfnissen anpassen.

#### Lassen Sie sich inspirieren

Der Rezeptbereich bietet eine Vielzahl an inspirierenden Rezepten, Tipps und Videos, die das Kochen und Backen zu einem noch schöneren Erlebnis machen.

#### Hilfe und Unterstützung

Der Servicebereich bietet hilfreiche Informationen zur richtigen Wartung und Bedienung Ihres Hausgerätes.

#### Noch mehr Vorteile

Unser Partnernetzwerk wächst stetig. Eine Übersicht aller Partner finden Sie unter www.home-connect.com.

#### Los geht's! Was Sie benötigen:

- 1 | Ihren mit dem Stromnetz verbundenen und eingeschalteten Backofen.
- 2 Ein Smartphone oder Tablet mit einer aktuellen Version des iOS oder Android Betriebssystems.
- 3 | Ihr Backofen in Reichweite des WLAN-Signals Ihres Heimnetzwerks.
- 4 Den Namen (SSID) und das Passwort (Key) Ihres WLAN-Heimnetzwerks (Wi-Fi).
- 5 Diese Installationsanleitung.

#### Wichtige Information:

Datensicherheit: Datensicherheit hat für Home Connect höchste Priorität. Der Austausch von Daten erfolgt stets verschlüsselt. Home Connect setzt Sicherheitsvorkehrung ein, die regelmäßig geprüft und aktualisiert werden. Mehr dazu unter www.home-connect.com.

**Gerätesicherheit:** Zum sicheren Betrieb Ihres Hausgeräts mit Home Connect Funktion berücksichtigen Sie bitte die Sicherheitshinweise in der Geräte-Gebrauchsanleitung.

#### Schritt 1: Home Connect App herunterladen und Benutzerkonto anlegen

- 1 Öffnen Sie den App Store (Apple Geräte) oder Google Play Store (Android Geräte) auf Ihrem Smartphone oder Tablet.
- 2 Suchen Sie im Store nach "Home Connect" und installieren Sie die App.

Home Connect App: Home

- 3 Öffnen Sie die App und registrieren Sie sich, um ein Home Connect Benutzerkonto zu erstellen.
- 4 Notieren Sie sich die Home Connect Zugangsdaten (Benutzerkonto und Passwort) – Sie werden diese später benötigen.
- Die App f
   ührt Sie durch die notwendigen Schritte, um Ihr Hausger
   ät mit Home Connect zu verbinden. Die App verweist auf diese Anleitung, wenn n
   ötig.

## Schritt 2: Backofen mit dem Heimnetzwerk verbinden

- 1 | Ihr Backofen ist bereits mit dem Stromnetz verbunden und eingeschaltet.
- 2 Öffnen Sie die Home Connect App, um Ihren Backofen hinzuzufügen. Wählen Sie .
- 3 Folgen Sie den Anweisungen in der App und beziehen Sie sich nur auf diese Anleitung, wenn Sie die App dazu auffordert.

#### Hinweis:

Wir arbeiten laufend an der Verbesserung der Home Connect App. Dies kann zu Unterschieden bei den Verbindungsschritten führen. Bitte halten Sie sich an die Anweisungen der neuesten Version Ihrer Home Connect App. Sie führt Sie durch den Verbindungsprozess.

#### Schritt 2.1: Backofen mit dem WLAN-Heimnetzwerk (Wi-Fi) verbinden mit WPS

Folgen Sie den Anweisungen in Schritt 2.1 nur, wenn Sie die App dazu auffordert. Die folgenden Schritte beschreiben die Bedienung am Hausgerät.

1 Grundeinstellungen öffnen und mit dem Funktionswähler "Home Connect" wählen.

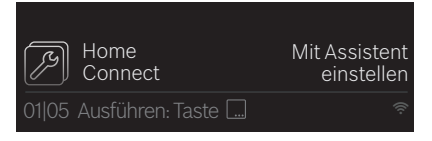

- 2 | "Mit Assistent einstellen" wählen und mit Taste ... bestätigen.
- Ein Hinweis erscheint im Display.
- 3 | Folgen Sie den Anweisungen auf dem Display und bestätigen Sie mit .....

Bitte halten Sie ihr Mobilgerät bereit. Sie benötigen eine installierte Home Connect App und einen Home Connect Account

Weiter: Taste 🛄

✓ Das Automatische Verbinden startet sofort.

Automatische Netzwerkanmeldung WPS Funktion am Router aktivieren 1 min 59 s

Kein WPS: Taste 🛄

- 4 Aktivieren Sie innerhalb der nächsten 2 Minuten die WPS-Funktion an Ihrem Heimnetzwerk-Router.
- 5 Warten, bis im Display steht: "Mit Heimnetzwerk verbunden".

Mit Heimnetzwerk verbunden

App-Pairing startet automatisch.
Öffnen Sie die App und bestätigen Sie die Verbindung.
1 min 02 s

6 Folgen Sie den Anweisungen in der App.

#### Hinweis:

Wenn die Verbindung nicht innerhalb von 2 Minuten hergestellt werden konnte, stellen Sie sicher, dass sich Ihr Backofen in Reichweite Ihres WLAN-Heimnetzwerks (Wi-Fi) befindet.

Bei einigen Hausgeräten wird der WPS-Modus auch "Automatische Anmeldung" genannt.

## Schritt 2.2: Backofen Schritt für Schritt mit dem WLAN-Heimnetzwerk (Wi-Fi) verbinden

Folgen Sie den Anweisungen in Schritt 2.2 nur, wenn Sie die App dazu auffordert. Die folgenden Schritte beschreiben die Bedienung am Hausgerät.

1 Grundeinstellungen öffnen und mit dem Funktionswähler "Home Connect" wählen.

| Home                     | Mit Assistent |
|--------------------------|---------------|
| Connect                  | einstellen    |
| 01 05 Ausführen: Taste 🗔 |               |

- 2 | "Mit Assistent einstellen" wählen und mit Taste ... bestätigen.
- Ein Hinweis erscheint im Display.
- 3 | Folgen Sie den Anweisungen auf dem Display und bestätigen Sie mit ......

Bitte halten Sie ihr Mobilgerät bereit. Sie benötigen eine installierte Home Connect App und einen Home Connect Account Weiter: Taste 4 | Taste ... wählen, um die manuelle Netzwerkverbindung zu starten.

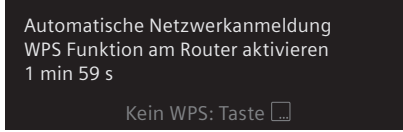

 Das Hausgerät öffnet für 5 Minuten ein temporäres WLAN-Netzwerk "HomeConnect" mit dem Passwort "HomeConnect".

> Die App übermittelt über dieses temporäre WLAN-Netzwerk den Namen (SSID) und das Passwort Ihres WLAN-Heimnetzwerks (Wi-Fi) an den Backofen und ermöglicht dem Backofen so, sich mit dem WLAN-Heimnetzwerk (Wi-Fi) zu verbinden.

- 5 Folgen Sie den Anweisungen in der App.
- ✓ Bei erfolgreicher Verbindung erscheint ein Hinweis im Display.
- 6 | Warten, bis im Display stet: "Mit Heimnetzwerk verbunden".

Mit Heimnetzwerk verbunden

✓ App-Pairing startet automatisch.

Öffnen Sie die App und bestätigen Sie die Verbindung. 1 min 02 s

Abbrechen: Taste 🗔

#### Hinweis:

Bei einigen Hausgeräten wird der Schritt-für-Schritt-Modus auch "SAP-Modus" oder "Manuelle Anmeldung" genannt.

Wenn der Schritt-für-Schritt-Modus nicht funktioniert, überprüfen Sie:

- Ihr Hausgerät befindet sich in Reichweite des WLAN-Heimnetzwerks (Wi-Fi).
- Ihr Smartphone/Tablet ist mit dem WLAN-Heimnetzwerk (Wi-Fi) verbunden.
- Ihr Smartphone/Tablet und das Hausgerät sind mit dem gleichen WLAN-Heimnetzwerk (Wi-Fi) verbunden.

#### Schritt 3: Backofen mit der Home Connect App verbinden

Folgen Sie den Anweisungen in Schritt 3 nur, wenn Sie die App dazu auffordert. Die folgenden Schritte beschreiben die Bedienung am Hausgerät.

**1** Folgen Sie den Anweisungen in der App.

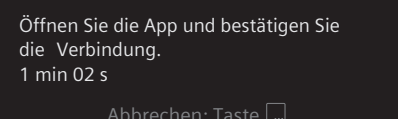

 Der Anmeldevorgang ist abgeschlossen, wenn "Mit der App verbunden" im Display steht.

Mit der App verbunden

#### Hinweis:

Wenn die Verbindung nicht hergestellt werden konnte, stellen Sie sicher, dass sich Ihr Smartphone/ Tablet in Reichweite Ihres WLAN-Heimnetzwerks (Wi-Fi) befindet.

# Welcome to the connected home!

Congratulations on your new smart appliance with Home Connect, designed to simplify your life and make it more enjoyable.\*

Home Connect helps you to manage your home appliances with ease and comfort, providing a variety of functions beyond simple remote control.

The Home Connect app gives you important and useful information about your home appliance, allowing you to customize and trigger certain functionalities and actions. Furthermore, the app offers support on how to properly maintain your home appliance and also inspires with a variety of recipes. Explore our ecosystem of partners and gain even more functionalities and services.

Home Connect opens up a world of possibilities exceeding your expectations of a home appliance.

\* The availability of the Home Connect function depends on the availability of Home Connect services in your country. Home Connect services are not available in every country. You can find more information on this at www.home-connect.com

## **Explore:** With the Home Connect app you can...

#### Ē

#### Manage your appliance

In the app's appliance section you have an overview of your connected home appliances, offering a variety of functions beyond simple remote control. Monitor the home appliance's progress, change or pause programs, change settings, trigger actions, and receive notifications.

#### Be inspired

The recipe section provides a variety of inspiring recipes, tips and videos, that will make cooking and baking even more enjoyable.

#### 8

#### Get support

The service section gives helpful information on how to maintain and operate your home appliance properly.

#### Discover even more benefits

We are constantly expanding our ecosystems of partners. Please refer to www.home-connect.com for an overview of all partners.

#### Let's get started! What you need

- 1 Your oven that is connected to the power supply and switched on.
- 2 A smartphone or tablet with the latest version of the iOS or Android operating system.
- 3 Your oven within range of your home network's Wi-Fi signal.
- 4 The name (SSID) and password (key) of your Wi-Fi home network.
- **5** | These installation instructions.

#### Important information:

**Data security:** Home Connect values customer data, ensuring the transfer of data is encrypted. Home Connect utilizes a variety of security measures, which are periodically reviewed. For further information visit www.home-connect.com.

**Appliance safety:** To ensure safe operation of your appliance with Home Connect functionality, please consult the safety information in the appliance instruction manual.

## **Step 1:** Download the Home Connect app and create a user account

- 1 Open the App Store (Apple devices) or Google Play Store (Android devices) on your smartphone or tablet.
- 2 Search for the "Home Connect" app in the store's search and install it.

Home Connect app: Home

- 3 Open the app and register to create a Home Connect user account.
- 4 Write down your Home Connect account credentials (user account and password), you will need them later.
- The app will guide you through the steps of adding your appliance to Home Connect. It will refer to this guide only when needed.

## Step 2: Connect your oven to your home network

- **1** Your oven must be installed properly and turned on.
- 2 Open your Home Connect app to add your oven. Select .
- 3 Please follow the directions in the app and refer to this guide only when prompted to by the app.

#### Information:

We are constantly working to improve the Home Connect app, which may lead to differences in the setup steps. Please rely on the instructions in the latest version of the Home Connect app to guide you through the setup process.

## **Step 2.1:** Connect your oven to your WLAN home network (Wi-Fi) with WPS

#### Please enter step 2.1 only when prompted to by the app. The following steps describe operations at the home appliance itself.

1 Open the basic settings and select **"Home Connect"** using the function selector.

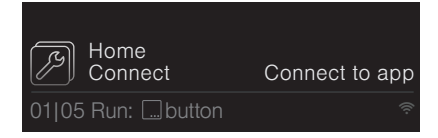

- 2 Select "Set using the assistant" and confirm by pressing the ... button.
- ✓ A message will appear on the display.

Have your mobile device ready. You need to have installed the Home Connect app and set up a Home Connect account You can

✓ The automatic connection starts immediately.

Automatic network login Activate WPS function on router 1 min 59 s

No WPS: 🛄 button

- 4 Activate the WPS function on your home network router within the next 2 minutes .
- 5 Wait until the display shows: "Connected to home network".

Connected to home network

#### App pairing starts autmatically.

Open the app and confirm the connection. 1 min 02 s Cancel: ..... button

6 | Follow the instructions in the app.

#### Information:

f the connection could not be established within 2 minutes, make sure your oven is within the range of your WLAN home network (Wi-Fi).

For some appliances the WPS mode is also called "automatic mode".

12 **EN** 

## **Step 2.2:** Connect your oven to your WLAN home network (Wi-Fi) step by step

Please enter step 2.2 only when prompted to by the app. The following steps describe operations at the home appliance itself.

**1** Open the basic settings and select **"Home Connect"** using the function selector.

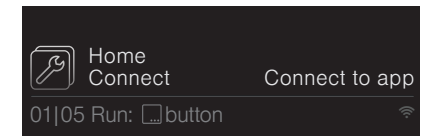

- 2 Select "Set using the assistant" and confirm by pressing the ... button.
- ✓ A message will appear on the display.
- 3 Follow the instructions on the display and confirm by pressing .

Have your mobile device ready. You need to have installed the Home Connect app and set up a Home Connect account You can Next: ....button 4 Select .... to start connecting to the network manually.

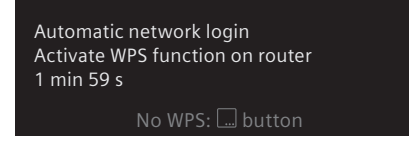

 The appliance will open a temporary Wi-Fi network called "HomeConnect" for 5 minutes with the password "HomeConnect".

> The app provides your home Wi-Fi network name (SSID) and its password via this temporary Wi-Fi network to the oven enabling the oven to connect to your home Wi-Fi network.

- **5** Follow the instructions in the app.
- If connection is successful, a message will appear on the display.
- 6 Wait until the display shows: "Connected to home network".

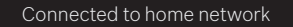

App pairing starts automatically.

Open the app and confirm the connection. 1 min 02 s

Cancel: 🛄 button

#### Information:

For some appliances the step-by-step mode is also called "SAP mode" or "manual mode".

If the step-by-step mode does not work please check:

- Your appliance is in the range of the WLAN home network (Wi-Fi).
- Your smartphone/tablet is connected to your WLAN home network (Wi-Fi).
- Your smartphone/tablet and appliance are connected to the same WLAN home network (Wi-Fi).

## **Step 3:** Connect your oven to the Home Connect app

Please enter step 3 only when prompted to by the app. The following steps describe operations at the home appliance itself.

**1** Follow the instruction in the app.

Open the app and confirm the connection. 1 min 02 s

Cancel: 🛄 button

The login process is complete once "Connected to the app" is shown on the display.

Connected to the app

#### Information:

If the connection could not be established make sure your smartphone/tablet is within range of your WLAN home network (Wi-Fi).

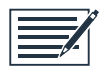

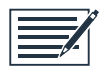

Home Connect opens up a world of possibilities, exceeding your expectations of a home appliance.

To learn more about smart home appliances with Home Connect and our partner ecosystem, visit www.home-connect.com

These installation instructions are available in additional languages on the website for your appliance brand.

If you have any questions, just visit us at www.home-connect.com.

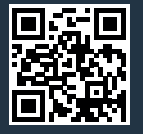

#### Home Connect is a service provided by Home Connect GmbH.

Apple App Store and iOS are Apple Inc. trademarks. Google Play Store and Android are Google Inc. trademarks. Wi-Fi is a Wi-Fi Alliance trademark.